## Выбор каталога труб проектируемой сети.

У многих пользователей программы «Профиль» возникает сложности с выбором каталога труб проектируемой сети (см.рис.1-3)

| ~      | Общие              |             |        |
|--------|--------------------|-------------|--------|
|        | Выбор трассы       | Скважина №1 |        |
| _      |                    |             |        |
|        | <b>2</b> ↓ □       |             |        |
| $\sim$ | Общие              |             |        |
|        | Фиксатор           | слева       |        |
|        | Высота привязок    | 0.3         |        |
|        | Материал           |             | $\sim$ |
|        | Рисовать           |             |        |
|        | Тип прокладки сети |             | _      |
| $\sim$ | Сечение            |             |        |
|        | Между трубами      |             |        |
| $\sim$ | Геометрия          |             |        |
|        | Диаметр            | 150:0       |        |
|        | Отм. слева         | 000.00      |        |
|        | Отм. справа        | 000.00      |        |
|        | Уклон              | 0.0000      |        |
|        | Стенка трубы       | 0           |        |
|        | Заложение слева    |             |        |
|        | Заложение справа   |             |        |
| ~      | Для ПОС            |             |        |

Рис.1.Окно данных выбранного участка сети.

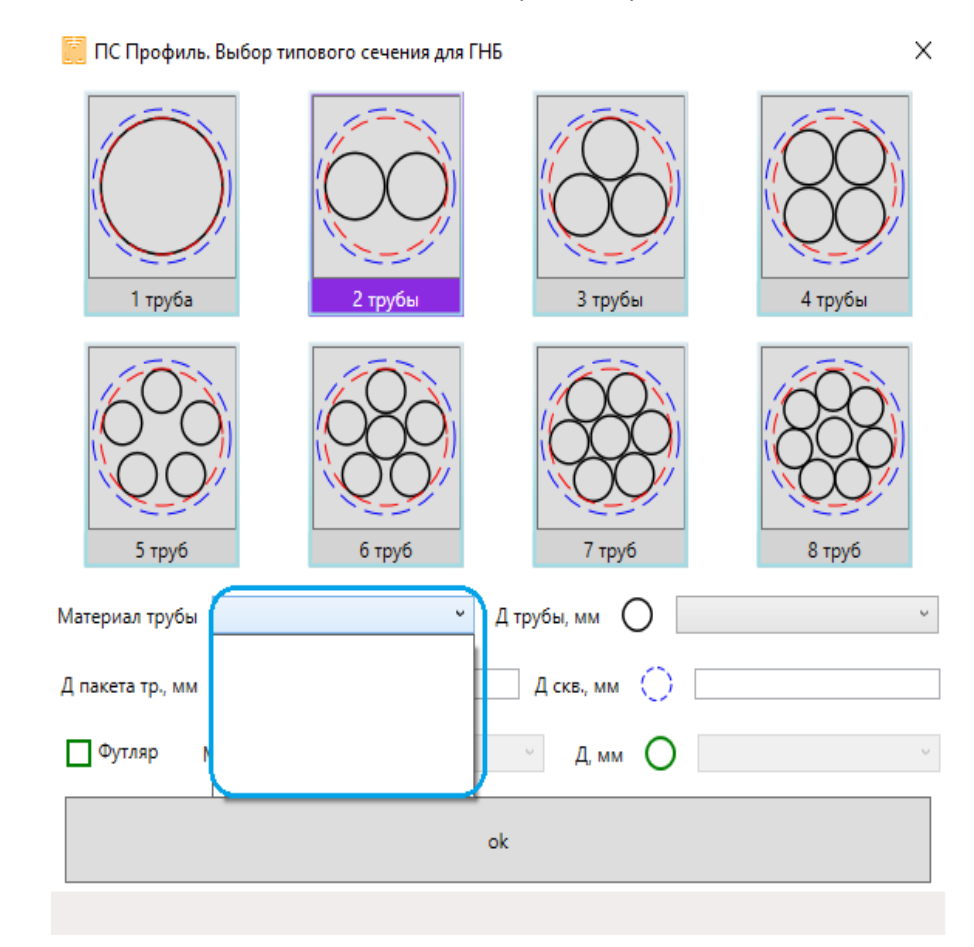

Рис.2 Отсутствие возможности выбора материала труб в диалоговом окне сечения ГНБ.

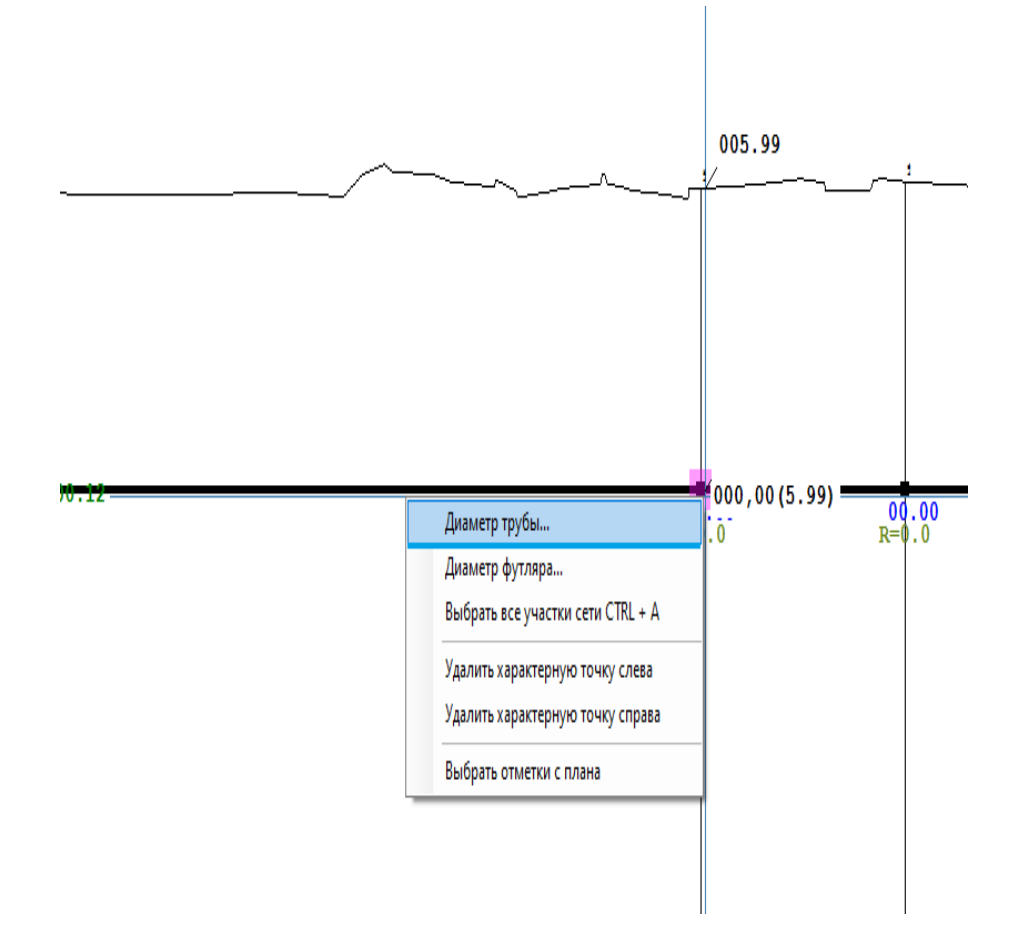

Рис.3. Невозможность выбрать материал по ПКМ в макете профиля.

Эта легкая инструкция подскажет Вам, как решить данную проблему:

- Далее переходим на вкладку КАТАЛОГИ ТРУБ (см. рис.4)

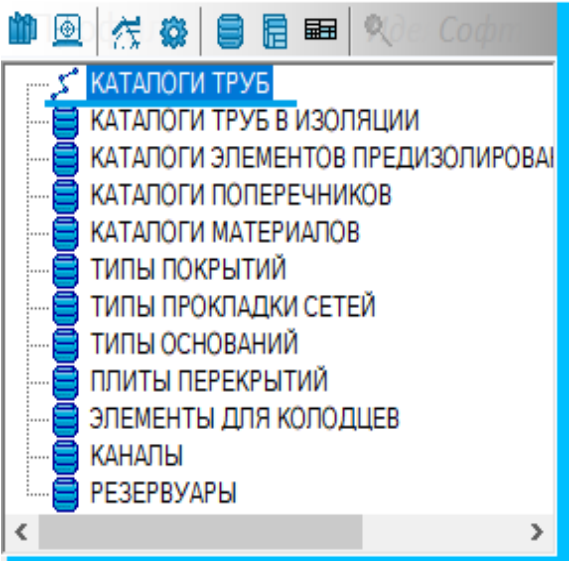

Рис. 4. Выбор каталога труб.

 Затем дважды нажимаем ЛКМ на КАТАЛОГИ ТРУБЫ, выбираем в появившемся окне (см.рис.5) необходимый каталог трубы (п.1), потом выбираем в каких сетях (п.2) необходимо его использовать и нажимаем кнопку Принять (п.3)

| [] КАТАЛОГИ ТРУБ                                                                                                    |                                                                                                    |   | _       |      | ×  |
|----------------------------------------------------------------------------------------------------|----------------------------------------------------------------------------------------------------|---|---------|------|----|
| <ul> <li>+ І × ⊕</li> <li>Трубы ВЧШГ ТУ 1461-037-50254094-2008</li> <li>Ст.тр. (ГОСТ 10704-91) для футляра</li> <li>Ст.тр. (ГОСТ 10704-91)</li> <li>Железобетонные</li> <li>КОРСИС ПРО 1</li> <li>Прагма</li> <li>Асбестоцемент</li> <li>Стеклопластик</li> <li>Трубы ВЧШГ ГОСТ ISO 2531-2012</li> <li>ГОСТ ISO 2531-2012</li> <li>ГОСТ ISO 2531-2012</li> <li>Применение в сетях:</li> <li>Водопровод</li> <li>Бытовая канализация</li> <li>Дождевая канализация</li> <li>Дождевая канализация</li> <li>Дренаж</li> <li>Напорная канализация</li> <li>Теплосеть 2</li> <li>Газопровод</li> <li>Проект ГНБ (газопровод)</li> <li>Проект ГНБ (кабель)</li> <li>Телефонная канализация</li> <li>Сеть электроснабжения от 110 кВ</li> </ul> | Список значений<br>100:0<br>150:0<br>200:0<br>250:0<br>300:0<br>350:0<br>429:14.5<br>500:5<br>600:5<br>700:5<br>800:5<br>900:5<br>1200:120 | 3 | Принять | Отме | жа |
| Pi                                                                                                    | ис.5. Диалог каталогов труб.                                                                                                    |   |         |      |    |

• После необходимо нажать на кнопку ᅌ Обновить данные с плана AutoCAD.

Теперь Вы можете выбирать необходимый диаметр проектируемой сети.